## 台南市公文整合系統

若要使用 EDGE 簽公文, 請每 30 天完成一次本頁面下方說明的設定

安裝筆硯

公文系統空白頁修正 (雖然是用 EDGE 處理公文,但因為還是 IE 核心,所以電腦還是需要執行公文系統修正)

如何在 WINODWS 10 安裝台南市公文系統

安裝 ACROBAT PDF READER

112/2/14 日 IE 永久停用相關新聞

EDGE 簽公文設定說明由此開始--請每 30 天設定一次

\_\_\_\_\_

當 IE 自動消失後,如何設定使用 EDGE 簽公文

(本操作每 30 天要設定一次,請務必練習到熟練) <u>本說明之 PDF 檔(可存放在桌面,方便每月重新設</u> 定時開啟參考)

說明

(1)112/2/14 日後,電腦的 IE 可能會被微軟永久停用,之後只能使用 EDGE 簽公文,所以請各位行政同 仁預先練習使用 EDGE 簽公文。

(2)EDGE 簽公文需要將以下 2 個網址設為 IE 相容模式(可用滑鼠右鍵→複製連結網址,不要使用 CTRL+C)

https://odm.tn.edu.tw/SOD20/OdMainFrame.aspx

https://odm.tn.edu.tw/sc30/top.aspx

(3)EDGE 設定方法

開啟 EDGE 瀏覽器

右上角...→設定

選左邊『預設瀏覽器』

## 預設瀏覽器

Microsoft Edge 是您的預設瀏覽器 Internet Explorer 相容性 永不 丶 在 Microsoft Edge 中以 Internet Explorer 開啟網站 🕐 當您在 Internet Explorer 中瀏覽時,可以選擇以 Microsoft Edge 自動開啟網站 允許 允許在 Internet Explorer 模式中重新載入網站 (IE 模式) 🥐 在 Microsoft Edge 中瀏覽時,如果網站需要相容的 Internet Explorer,您可以選擇在 Internet Explorer 模式中重新載入網站 Internet Explorer 模式頁面 新增 這些頁面將從您新增頁面的時刻起在 Internet Explorer 模式中開啟 30 天。您有 2 個會自動以 Internet Explorer 模式開啟的網頁。。 百市 新僧日期 到期日 https://odm.tn.edu.tw/SOD20/OdMainFrame.aspx ß 2023/1/18 2023/2/17 ⑩ ß https://odm.tn.edu.tw/sc30/top.aspx 2023/1/18 2023/2/17 ⑩

(4)若畫面只出現『預設瀏覽器』沒有下方一堆選項,請關閉 EDGE 設定頁面重開一次,或關閉全部 EDGE 頁面重開,應該就會出現。

(5)因為 EDGE 設計限制,上述設定每 30 天要設定一次,請務必練習到熟練,每 30 天到期都需要重設一次

(6)第一次用 EDGE 簽公文,登入時可能會被 EDGE 封鎖快顯示窗,此時請在瀏覽器右上方按允許 快顯視窗。

(7) 在第一次設定好 EDGE 後, EDGE 需要關閉重開,另外若點進去公文時無法顯示公文,也請關 閉 EDGE, 稍待片刻(約 5 分鐘),再開啟 EDGE 試試。

(8)使用 EDGE 簽公文,常會遇到 EDGE 死當無法操作,請關閉全部 EDGE 頁面重開,若 EDGE 當到無法關閉,請以 CTRL+ALT+DEL 呼叫工作管理員來關閉 EDGE 或乾脆重新開機 (此當機重啟動作也會常常遇到,所以也建議要練習熟練)